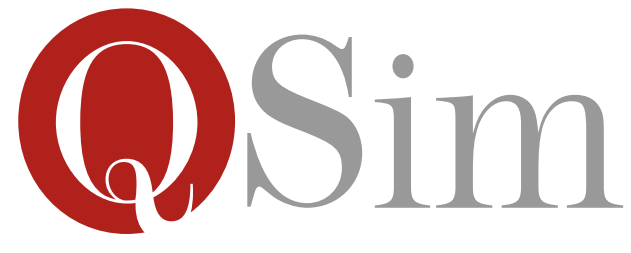

# Simulador de Arquitecturas Q Manual de Uso

Organización de Computadoras TPI

# Índice

| 1. | . Ensamblar y cargar programas .qsim            |   |  |  |  |  |  |  |
|----|-------------------------------------------------|---|--|--|--|--|--|--|
|    | 1.1. Paso 0: Agregar archivos                   | 1 |  |  |  |  |  |  |
|    | 1.2. Paso 1: Ensamblar                          |   |  |  |  |  |  |  |
|    | 1.3. Paso 2: Cargar en memoria                  | 3 |  |  |  |  |  |  |
| 2. | 2. Ejecutar programas .qsim                     |   |  |  |  |  |  |  |
|    | 2.1. Visualización de puertos de Entrada/Salida |   |  |  |  |  |  |  |

# 1. Ensamblar y cargar programas .qsim

#### 1.1. Paso 0: Agregar archivos

Como se observa en la figura 1 de la ventana principal, se cuenta con la opción de **Agregar archivos** .qsim y están deshabilitadas las otras opciones de **Ensamblar** o de **Cargar en memoria**.

## 1.2. Paso 1: Ensamblar

Como se observa en la figura 2 de la ventana principal, una vez que los programas Qi en los archivos .qsim se encuentran agregados se habilitan las opciones para:

- seleccionar la arquitectura Qi que se desee (Q1.. Q6)
- ensamblar el programa para que se realice el chequeo de sintaxis y se genere el código máquina (que en el siguiente paso será cargado en memoria).

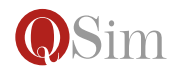

|                                            | QSim                          | - + |
|--------------------------------------------|-------------------------------|-----|
| gregue los archivos .qsim que desee ensamb | lar y luego cargar en memoria |     |
| Acciones                                   |                               |     |
| Eliminar                                   |                               |     |
| Seleccionar Arquitectura Q:                |                               |     |
| Q1 *                                       |                               |     |
| Ensamblar                                  |                               |     |
| PC:                                        |                               |     |
| 0000                                       |                               |     |
| Cargar en memoria                          |                               |     |
|                                            |                               |     |
|                                            |                               |     |
|                                            |                               |     |
|                                            |                               |     |

Figura 1: Cargado de archivos

|                                                                                                    | QSim                        |                                                | - + × |
|----------------------------------------------------------------------------------------------------|-----------------------------|------------------------------------------------|-------|
| Agregue los archivos .qsim que                                                                                          | e desee ensamblar y luego o | argar en memoria                               |       |
| Acciones<br>Agregar<br>Eliminar<br>Seleccionar Arquitectura Q:<br>Q1 ¢<br>Ensamblar<br>PC:<br>0000<br>Cargar en memoria | init.qsim                   | MOV <i>R</i> 4,0xF0F0<br>MOV <i>R</i> 5,0x678A |       |

Figura 2: Ensamblar

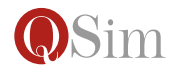

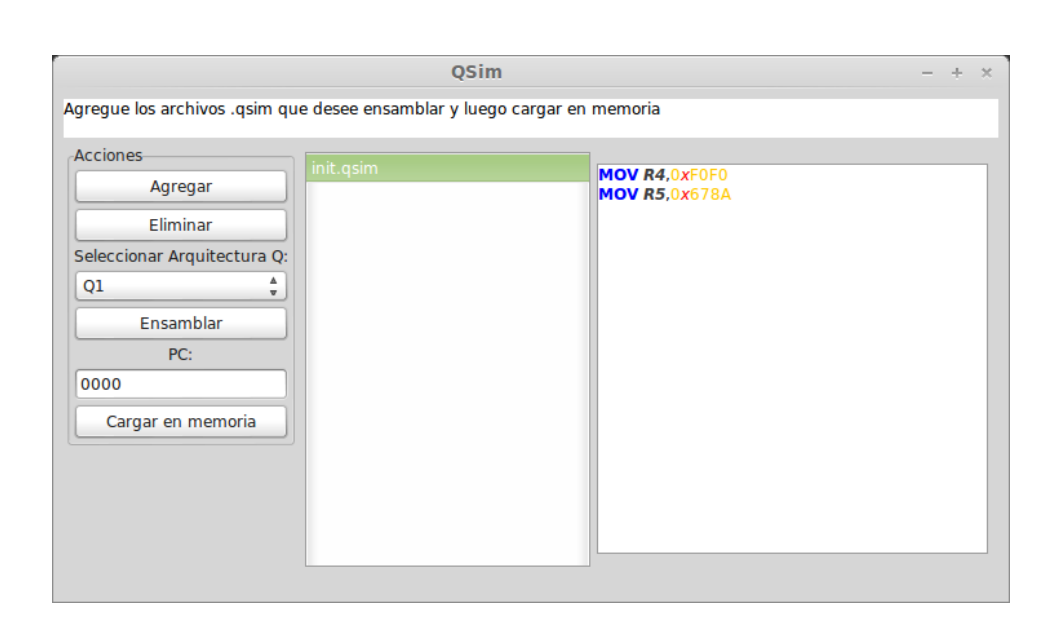

Figura 3: Cargado en memoria

Haciendo clic en el botón **Ensamblar**, se generará el código máquina correspondiente al código fuente de los archivos .qsim, en la arquitectura Qi elegida.

#### 1.3. Paso 2: Cargar en memoria

Como se observa en la figura 3 de la ventana principal, se tiene habilitado el botón **Cargar en memoria**. Haciendo clic en dicho botón, se abrirá una nueva ventana para visualizar el contenido de la memoria principal, donde se incluye el código máquina generado en el paso anterior.

Es importante notar que en esta etapa también están habilitadas las funciones de **Agregar archivos** y **Ensamblar** ya que puede agregarse otro archivo .qsim o quitar alguno (no todos) y volver a ensamblar. Además se puede determinar la celda a partir de la cual se quiere cargar en memoria el código máquina (por defecto se carga a partir de 0000) y por lo tanto cual es el valor inicial del registro PC.

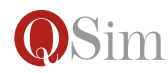

|                                                                          |        |      |      | ,     | QSIM |      |      |      |      |      |       |      |      |      |      |       |       |
|--------------------------------------------------------------------------|--------|------|------|-------|------|------|------|------|------|------|-------|------|------|------|------|-------|-------|
| istros especiales                                                        |        | 0    | 1    | 2     | 3    | 4    | 5    | 6    | 7    | 8    | 9     | A    | в    | с    | D    | E     | F     |
| ADDO                                                                     | 0000   | 0000 | 0000 | 0000  | 0000 | 0000 | 0000 | 0000 | 0000 | 0000 | 0000  | 1821 | 2800 | OOFF | 0000 | 0000  | 0000  |
|                                                                          | 0010   | 0000 | 0000 | 0000  | 0000 | 0000 | 0000 | 0000 | 0000 | 0000 | 0000  | 0000 | 0000 | 0000 | 0000 | 0000  | 0000  |
| 0201                                                                     | 0020   | 0000 | 0000 | 0000  | 0000 | 0000 | 0000 | 0000 | 0000 | 0000 | 0000  | 0000 | 0000 | 0000 | 0000 | 0000  | 0000  |
| · · · · · · · · · · · · · · · · · · ·                                    | 0030   | 0000 | 0000 | 0000  | 0000 | 0000 | 0000 | 0000 | 0000 | 0000 | 0000  | 0000 | 0000 | 0000 | 0000 | 0000  | 0000  |
| ls )                                                                     | 0040   | 0000 | 0000 | 0000  | 0000 | 0000 | 0000 | 0000 | 0000 | 0000 | 0000  | 0000 | 0000 | 0000 | 0000 | 0000  | 0000  |
| o v o C                                                                  | 0050   | 0000 | 0000 | 0000  | 0000 | 0000 | 0000 | 0000 | 0000 | 0000 | 0000  | 0000 | 0000 | 0000 | 0000 | 0000  | 0000  |
|                                                                          | 0060   | 0000 | 0000 | 0000  | 0000 | 0000 | 0000 | 0000 | 0000 | 0000 | 0000  | 0000 | 0000 | 0000 | 0000 | 0000  | 0000  |
|                                                                          | 0070   | 0000 | 0000 | 0000  | 0000 | 0000 | 0000 | 0000 | 0000 | 0000 | 0000  | 0000 | 0000 | 0000 | 0000 | 0000  | 0000  |
| istros                                                                   | 0080   | 0000 | 0000 | 0000  | 0000 | 0000 | 0000 | 0000 | 0000 | 0000 | 0000  | 0000 | 0000 | 0000 | 0000 | 0000  | 0000  |
| 00000 R1 0000 R2 0000 R3 0000                                            | 0090   | 0000 | 0000 | 0000  | 0000 | 0000 | 0000 | 0000 | 0000 | 0000 | 0000  | 0000 | 0000 | 0000 | 0000 | 0000  | 0000  |
|                                                                          | 00A00  | 0000 | 0000 | 0000  | 0000 | 0000 | 0000 | 0000 | 0000 | 0000 | 0000  | 0000 | 0000 | 0000 | 0000 | 0000  | 0000  |
| 0000 R5 0000 R6 0000 R7 0000 )                                           | 0080   | 0000 | 0000 | 0000  | 0000 | 0000 | 0000 | 0000 | 0000 | 0000 | 0000  | 0000 | 0000 | 0000 | 0000 | 0000  | 0000  |
| /6 13:49]                                                                | 00C0   | 0000 | 0000 | 0000  | 0000 | 0000 | 0000 | 0000 | 0000 | 0000 | 0000  | 0000 | 0000 | 0000 | 0000 | 0000  | 0000  |
| INFORMACION***********                                                   | 0000   | 0000 | 0000 | 0000  | 0000 | 0000 | 0000 | 0000 | 0000 | 0000 | 0000  | 0000 | 0000 | 0000 | 0000 | 0000  | 0000  |
| /6 13:49) El programa compilado na sido cargado en la<br>moria con exito | 00E0   | 0000 | 0000 | 0000  | 0000 | 0000 | 0000 | 0000 | 0000 | 0000 | 0000  | 0000 | 0000 | 0000 | 0000 | 0000  | 0000  |
|                                                                          | 00F0   | 0000 | 0000 | 0000  | 0000 | 0000 | 0000 | 0000 | 0000 | 0000 | 0000  | 0000 | 0000 | 0000 | 0000 | 0000  | 0000  |
| (                                                                        | 0100   | 0000 | 0000 | 0000  | 0000 | 0000 | 0000 | 0000 | 0000 | 0000 | 0000  | 0000 | 0000 | 0000 | 0000 | 0000  | 0000  |
| (                                                                        | C 0110 | 0000 | 0000 | 0000  | 0000 | 0000 | 0000 | 0000 | 0000 | 0000 | 0000  | 0000 | 0000 | 0000 | 0000 | 0000  | 0000  |
|                                                                          | 0120   | 0000 | 0000 | 0000  | 0000 | 0000 | 0000 | 0000 | 0000 | 0000 | 0000  | 0000 | 0000 | 0000 | 0000 | 0000  | 0000  |
|                                                                          | 0130   | 0000 | 0000 | 0000  | 0000 | 0000 | 0000 | 0000 | 0000 | 0000 | 0000  | 0000 | 0000 | 0000 | 0000 | 0000  | 0000  |
| C                                                                        | 0140   | 0000 | 0000 | 0000  | 0000 | 0000 | 0000 | 0000 | 0000 | 0000 | 0000  | 0000 | 0000 | 0000 | 0000 | 0000  | 0000  |
|                                                                          | 0150   | 0000 | 0000 | .0000 | 0000 | 0000 | 0000 | 0000 | 0000 | 0000 | 0.000 | 0000 | 0000 | 0000 | 0000 | .0000 | 0.000 |

Figura 4: Ventana de ejecución

## 2. Ejecutar programas .qsim

Como se observa en la figura 4 de la ventana de ejecución, una vez que el programa es cargado en memoria se abre esta nueva ventana que muestra:

- (a) el mapa de memoria
- (b) el estado de los registros especiales Contador de programa, Registro de instucción, Puntero de pila
- (c) el estado de los flags
- (d) el estado de los registros de uso general (R0...R7)
- (e) una consola de información al usuario
- (f) los botones para controlar la ejecución paso a paso
- (g) los botones para editar registros y ver los puertos

Para poder realizar el ciclo de ejecución de una instrucción, se debe seguir en orden las etapas de búsqueda, decodificación y ejecución de la instrucción utilizando los botones del panel *Ciclo de ejecución*.

En las figuras 5, 6 y 7 se muestra el efecto de cada uno de los pasos. Al comenzar un nuevo ciclo de ejecución, las celdas leídas se muestran en otro color, como se muestra en la figura 8.

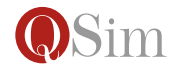

|                           |                                 |        |       |      |      | (    | Qsim |      |      |      |      |      |      |      |      |      |      |      |      |
|---------------------------|---------------------------------|--------|-------|------|------|------|------|------|------|------|------|------|------|------|------|------|------|------|------|
| Registros especiales      |                                 |        |       | 0    | 1    | 2    | 3    | 4    | 5    | 6    | 7    | 8    | 9    | A    | в    | с    | D    | E    | F    |
| PC 0                      | 002                             |        | 0000  | 1900 | FOFO | 1940 | 678A | 0000 | 0000 | 0000 | 0000 | 0000 | 0000 | 0000 | 0000 | 0000 | 0000 | 0000 | 0000 |
| SP 0                      | 2DF                             |        | 0010  | 0000 | 0000 | 0000 | 0000 | 0000 | 0000 | 0000 | 0000 | 0000 | 0000 | 0000 | 0000 | 0000 | 0000 | 0000 | 0000 |
| -                         | 000 5050                        |        | 0020  | 0000 | 0000 | 0000 | 0000 | 0000 | 0000 | 0000 | 0000 | 0000 | 0000 | 0000 | 0000 | 0000 | 0000 | 0000 | 0000 |
| IR 1                      | 900 F0F0                        |        | 0030  | 0000 | 0000 | 0000 | 0000 | 0000 | 0000 | 0000 | 0000 | 0000 | 0000 | 0000 | 0000 | 0000 | 0000 | 0000 | 0000 |
| Flags                     |                                 |        | 0040  | 0000 | 0000 | 0000 | 0000 | 0000 | 0000 | 0000 | 0000 | 0000 | 0000 | 0000 | 0000 | 0000 | 0000 | 0000 | 0000 |
| N 0                       | V 0                             |        | 0050  | 0000 | 0000 | 0000 | 0000 | 0000 | 0000 | 0000 | 0000 | 0000 | 0000 | 0000 | 0000 | 0000 | 0000 | 0000 | 0000 |
| z O                       | c O                             |        | 0060  | 0000 | 0000 | 0000 | 0000 | 0000 | 0000 | 0000 | 0000 | 0000 | 0000 | 0000 | 0000 | 0000 | 0000 | 0000 | 0000 |
| Denistere                 |                                 |        | 0070  | 0000 | 0000 | 0000 | 0000 | 0000 | 0000 | 0000 | 0000 | 0000 | 0000 | 0000 | 0000 | 0000 | 0000 | 0000 | 0000 |
| Registros                 |                                 |        | 0080  | 0000 | 0000 | 0000 | 0000 | 0000 | 0000 | 0000 | 0000 | 0000 | 0000 | 0000 | 0000 | 0000 | 0000 | 0000 | 0000 |
| R0 0000 R1 0000           | R2 0000 R3 0000                 |        | 0090  | 0000 | 0000 | 0000 | 0000 | 0000 | 0000 | 0000 | 0000 | 0000 | 0000 | 0000 | 0000 | 0000 | 0000 | 0000 | 0000 |
|                           |                                 |        | 00A00 | 0000 | 0000 | 0000 | 0000 | 0000 | 0000 | 0000 | 0000 | 0000 | 0000 | 0000 | 0000 | 0000 | 0000 | 0000 | 0000 |
| R4 0000 R5 0000           | R6 0000 R7 0000                 |        | 00B0  | 0000 | 0000 | 0000 | 0000 | 0000 | 0000 | 0000 | 0000 | 0000 | 0000 | 0000 | 0000 | 0000 | 0000 | 0000 | 0000 |
| 22/6 9:27]                |                                 |        | 00C0  | 0000 | 0000 | 0000 | 0000 | 0000 | 0000 | 0000 | 0000 | 0000 | 0000 | 0000 | 0000 | 0000 | 0000 | 0000 | 0000 |
| 122/6 0.271 EL BERNER     | IACION***********************   | $\cap$ | 00D0  | 0000 | 0000 | 0000 | 0000 | 0000 | 0000 | 0000 | 0000 | 0000 | 0000 | 0000 | 0000 | 0000 | 0000 | 0000 | 0000 |
| memoria con exito         | compliado na sido cargado en la |        | 00E0  | 0000 | 0000 | 0000 | 0000 | 0000 | 0000 | 0000 | 0000 | 0000 | 0000 | 0000 | 0000 | 0000 | 0000 | 0000 | 0000 |
| [22/6 9:32] La intruccion | actual ocupa: 2                 |        | 00F0  | 0000 | 0000 | 0000 | 0000 | 0000 | 0000 | 0000 | 0000 | 0000 | 0000 | 0000 | 0000 | 0000 | 0000 | 0000 | 0000 |
|                           |                                 |        | 0100  | 0000 | 0000 | 0000 | 0000 | 0000 | 0000 | 0000 | 0000 | 0000 | 0000 | 0000 | 0000 | 0000 | 0000 | 0000 | 0000 |
|                           |                                 |        | 0110  | 0000 | 0000 | 0000 | 0000 | 0000 | 0000 | 0000 | 0000 | 0000 | 0000 | 0000 | 0000 | 0000 | 0000 | 0000 | 0000 |
|                           |                                 |        | 0120  | 0000 | 0000 | 0000 | 0000 | 0000 | 0000 | 0000 | 0000 | 0000 | 0000 | 0000 | 0000 | 0000 | 0000 | 0000 | 0000 |
|                           |                                 |        | 0130  | 0000 | 0000 | 0000 | 0000 | 0000 | 0000 | 0000 | 0000 | 0000 | 0000 | 0000 | 0000 | 0000 | 0000 | 0000 | 0000 |
|                           |                                 |        | 0140  | 0000 | 0000 | 0000 | 0000 | 0000 | 0000 | 0000 | 0000 | 0000 | 0000 | 0000 | 0000 | 0000 | 0000 | 0000 | 0000 |
|                           |                                 | ~      | 0150  | 0000 | 0000 | 0000 | 0000 | 0000 | 0000 | 0000 | 0000 | 0000 | 0000 | 0000 | 0000 | 0000 | 0000 | 0000 | 0000 |

Figura 5: Ventana de ejecución luego de la búsqueda

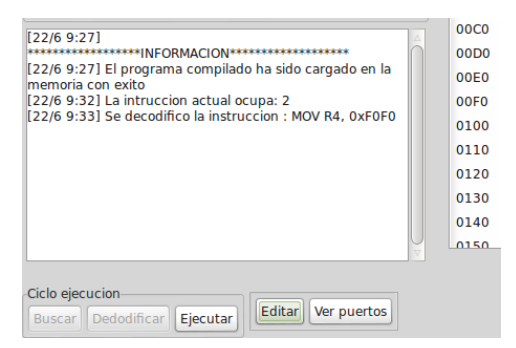

Figura 6: Detalle de la consola luego de la decodificación

| Registros                                                                                                   | 0080  |   |  |  |  |  |  |  |  |
|----------------------------------------------------------------------------------------------------|-------|---|--|--|--|--|--|--|--|
| R0 0000 R1 0000 R2 0000 R3 0000                                                                             | 0090  | 1 |  |  |  |  |  |  |  |
|                                                                                                    | 00A00 | ( |  |  |  |  |  |  |  |
| R4 F0F0 R5 0000 R6 0000 R7 0000                                                                             | 00B0  | ( |  |  |  |  |  |  |  |
| [22/6.0-27]                                                                                                 | 00C0  | t |  |  |  |  |  |  |  |
| **************************************                                                                      | 00D0  | t |  |  |  |  |  |  |  |
| [22/6 9:27] El programa compilado ha sido cargado en la<br>memoria con exito                                | 00E0  | t |  |  |  |  |  |  |  |
| [22/6 9:32] La intruccion actual ocupa: 2                                                                   |       |   |  |  |  |  |  |  |  |
| [22/6 9:33] Se decodifico la instrucción : MOV R4, 0XF0F0<br>[22/6 9:35] Se guardado el resutado F0F0 en R4 | 0100  | 1 |  |  |  |  |  |  |  |
|                                                                                                    | 0110  | t |  |  |  |  |  |  |  |
|                                                                                                    | 0120  | 1 |  |  |  |  |  |  |  |
|                                                                                                    | 0130  | 1 |  |  |  |  |  |  |  |
|                                                                                                    | 0140  | I |  |  |  |  |  |  |  |
| V                                                                                                    | 0150  | - |  |  |  |  |  |  |  |
|                                                                                                    |       |   |  |  |  |  |  |  |  |
| Ciclo ejecucion                                                                                             |       |   |  |  |  |  |  |  |  |

Figura 7: Detalle de la consola y los registros luego de la ejecución de la instrucción

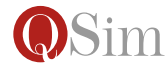

|                     |           |      |      |      |      |      | - |
|---------------------|-----------|------|------|------|------|------|---|
| Registros especiale | 25        |      | 0    | 1    | 2    | 3    | 4 |
| PC                  | 0004      | 0000 | 1900 | F0F0 | 1940 | 678A | C |
| SP                  | 02DF      | 0010 | 0000 | 0000 | 0000 | 0000 | C |
| 10                  | 1040.6704 | 0020 | 0000 | 0000 | 0000 | 0000 | C |
| IK                  | 1940 678A | 0030 | 0000 | 0000 | 0000 | 0000 | C |
| Flags               |           | 0040 | 0000 | 0000 | 0000 | 0000 | C |

Figura 8: Detalle de los registros especiales y parte de la memoria luego de la búsqueda de la siguiente instrucción

| Qsim - Puertos |            |            |            |  |  |  |  |  |  |  |  |  |
|----------------|------------|------------|------------|--|--|--|--|--|--|--|--|--|
|                |            |            |            |  |  |  |  |  |  |  |  |  |
| FFF0: 0000     | FFF1: 0000 | FFF2: 0000 | FFF3: 0000 |  |  |  |  |  |  |  |  |  |
| FFF4: 0000     | FFF5: 0000 | FFF6: 0000 | FFF7: 0000 |  |  |  |  |  |  |  |  |  |
| FFF8: 0000     | FFF9: 0000 | FFFA: 0000 | FFFB: 0000 |  |  |  |  |  |  |  |  |  |
| FFFC: 0000     | FFFD: 0000 | FFFE: 0000 | FFFF: 0000 |  |  |  |  |  |  |  |  |  |
|                |            | (          | Editable   |  |  |  |  |  |  |  |  |  |

Figura 9: Ventana de edición de puertos de Entrada/Salida

#### 2.1. Visualización de puertos de Entrada/Salida

Si se desea administrar el valor de los puertos, se debe hacer clic en el botón *Ver puertos*, y se abrirá una nueva ventana como se muestra en la figura 9.